### <sup>翻名:2016年 サイバーナビ</sup> PAN接続(Bluetoothテザリング)設定 商品についてのよくある - 手順① カーナビ操作

携帯電話の契約内容によってはBluetoothテザリング設定ができない場合があります。 契約内容についてはキャリアメーカー様へご確認願います。

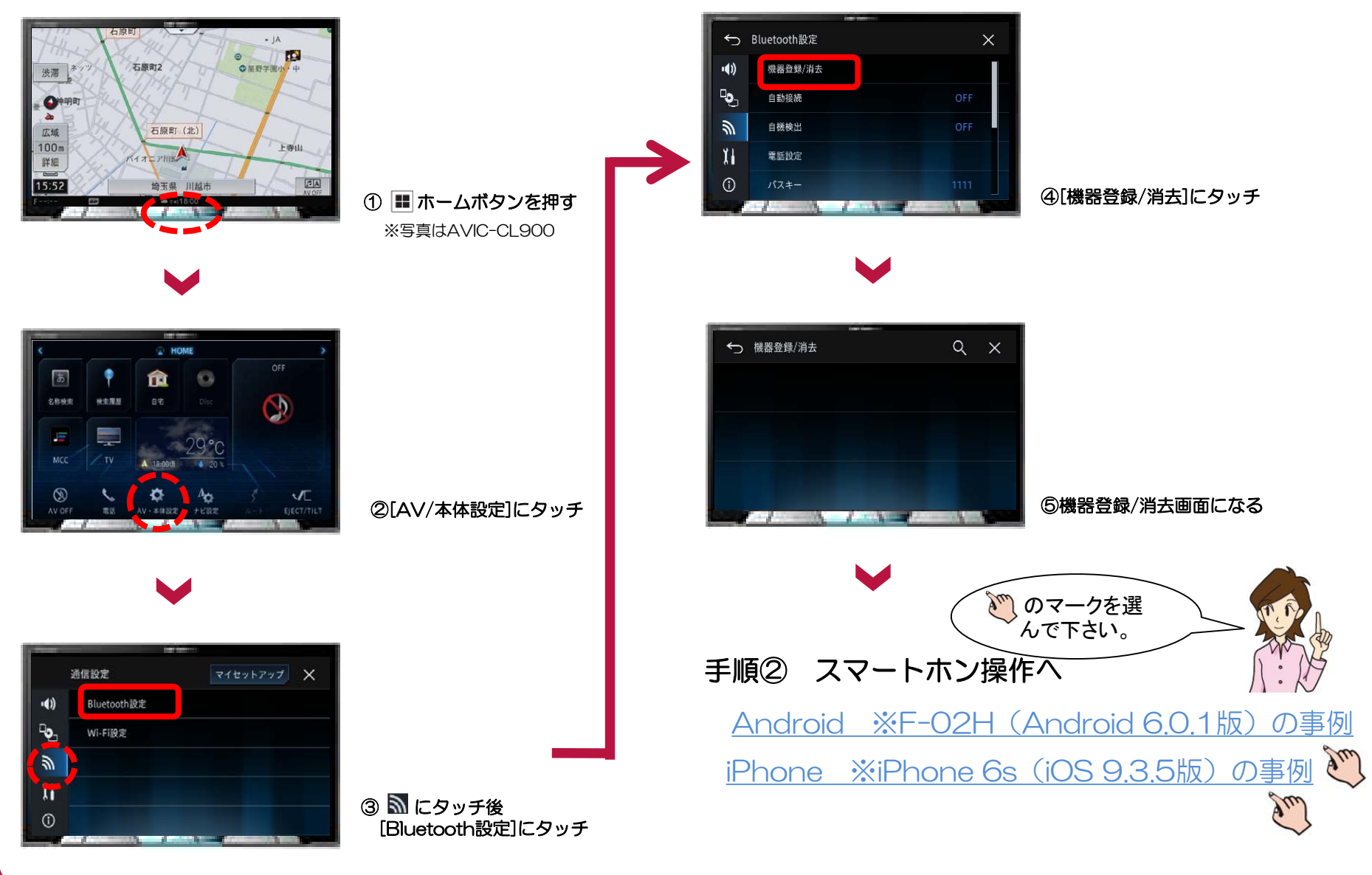

#### 商品名:2016年 サイバーナビ 商品についてのよくある お問い合わせ (FAQ)

## PAN接続(Bluetoothテザリング)設定 手順② スマートフォン操作 F-02H (Android 6.0.1版) の事例

カーナビ画面

Bluetooth機器に[274392]が表示されていることを確認し、

[はい]を押してください。

いいえ

← 機器登録/消去

⑧[はい]をタッチ

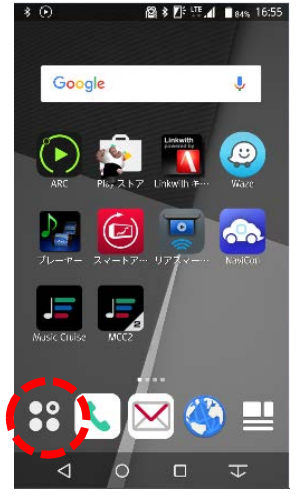

①[アプリ]をタップ

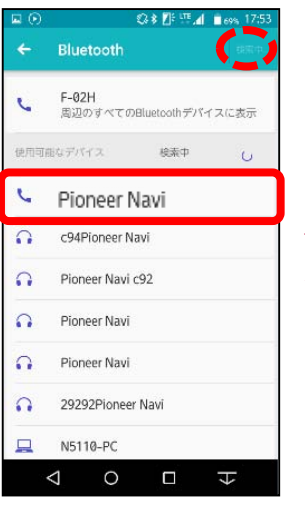

⑥[Pioneer Navi]をタップ 何も表示されていない場合は 右上の[更新]をタップ

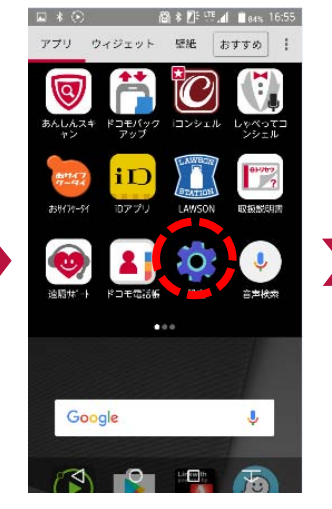

②[設定]をタップ

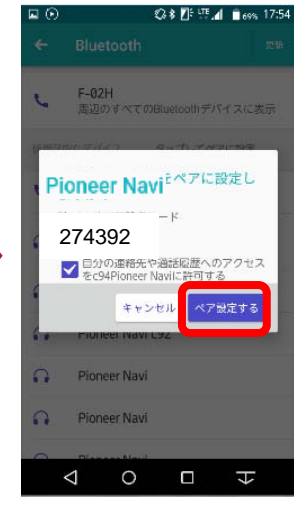

⑦[ペア設定する]をタップ

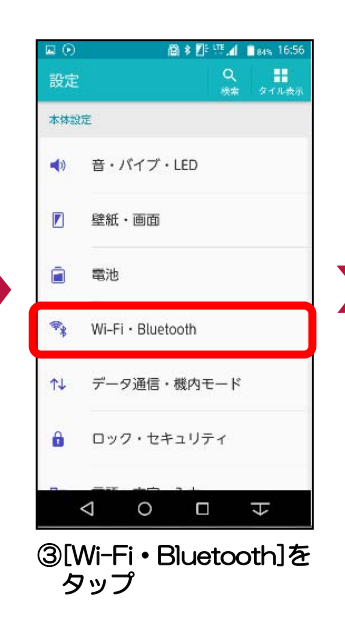

|                              |                 |                     | 012    |      | 59% 17: |
|------------------------------|-----------------|---------------------|--------|------|---------|
| ÷                            | Wi-F            | i • Blue            | etooth |      |         |
| Wi-Fi                        |                 |                     |        |      |         |
| Wi-Fi                        |                 |                     |        |      |         |
| かんれ                          | ん接続             | /ネット                | ワーク選   | 択    |         |
| <b>マル</b> ラ<br>Wi-Fi2<br>します | ・コネク<br>cLTE/3G | <b>ション</b><br>の同時利用 | 用により様  | 適な遺信 | を提供     |
| Wi-Fi                        | 詳細設定            | 2                   |        |      |         |
| Blueto                       | oth             |                     |        |      |         |
| Blueto                       | ooth            |                     |        |      |         |
| Blueto                       | ooth機器          | の検索                 |        |      |         |
| Oburt                        | ooth詳細          | 設定                  |        |      |         |
| Binett                       |                 |                     | _      | _    | _       |

ONにする

Q X

| ← Wi-Fi                        | i • Bluetooth            |        |
|--------------------------------|--------------------------|--------|
|                                |                          |        |
| Wi-Fi                          |                          |        |
| NI-Fi                          |                          |        |
| かんたん接続                         | /ネットワーク選択                |        |
| マルチコネク<br>Vi-FiとLTE/3G(<br>っます | <b>ション</b><br>の同時利用により快適 | な通信を提供 |
| Vi-Fi詳細設定                      | 2                        |        |
| lluetooth                      |                          |        |
| Bluetooth                      |                          |        |
| Bluetooth機器                    | の検索                      |        |
| Bluetooth詳細                    | 設定                       |        |
| $\bigtriangledown$             | 0 🗆                      | H      |
|                                |                          |        |

タップ

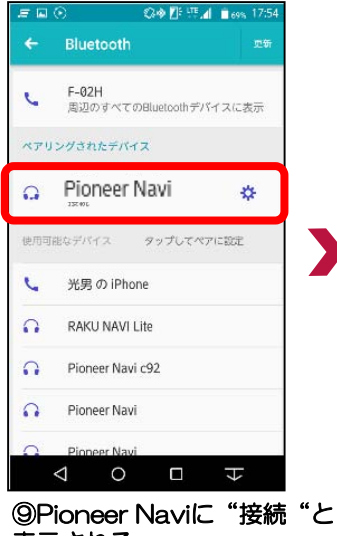

表示される

#### 商品名:2016年 サイバーナビ 商品についてのよくある お問い合わせ(FAQ)

# PAN接続(Bluetoothテザリング)設定 手順② スマートフォン操作 F-02H(Android 6.0.1版)の事例

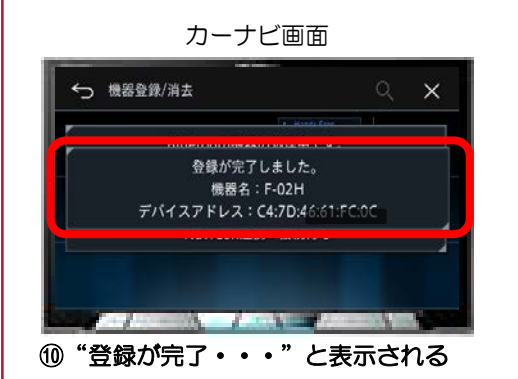

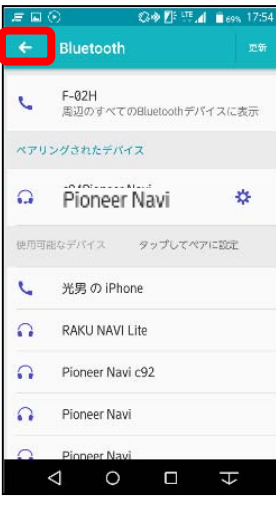

⑪左上の[←]をタップする

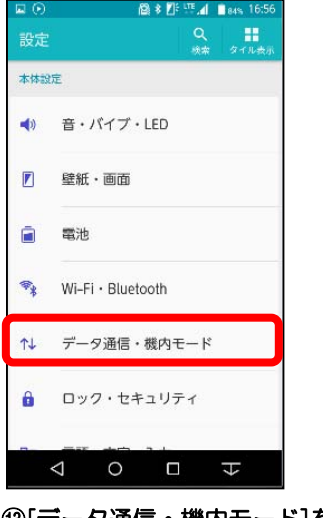

⑬[データ通信・機内モード]を タップ

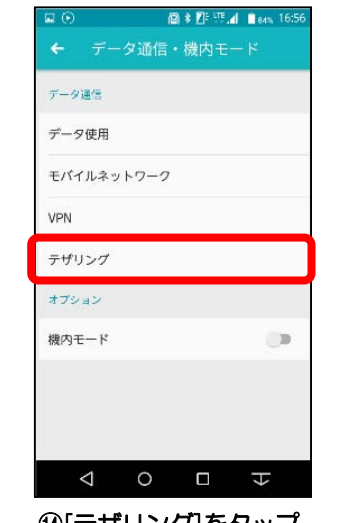

⑭[テザリング]をタップ

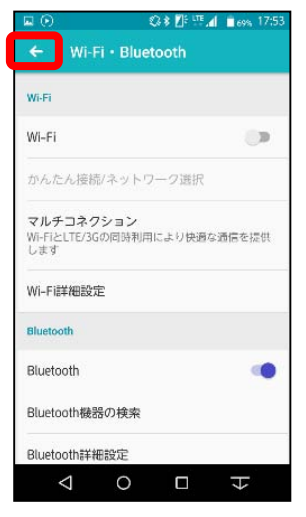

⑫左上の[←]をタップする

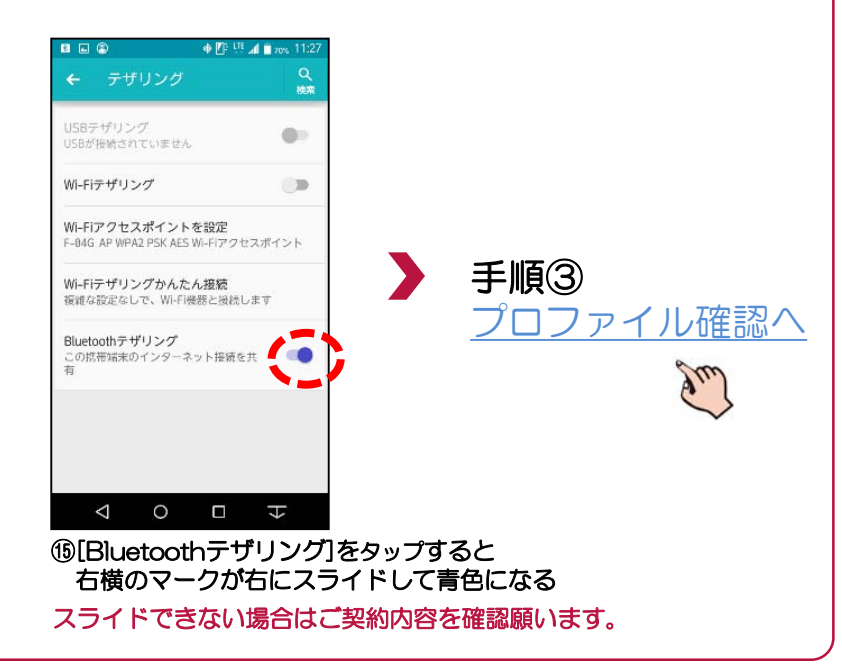

#### 商品名:2016年 サイバーナビ 商品についてのよくある お問い合わせ(FAQ)

## PAN接続(Bluetoothテザリング)設定 手順② スマートフォン操作 iPhone 6s(iOS 9.3.5版)の事例

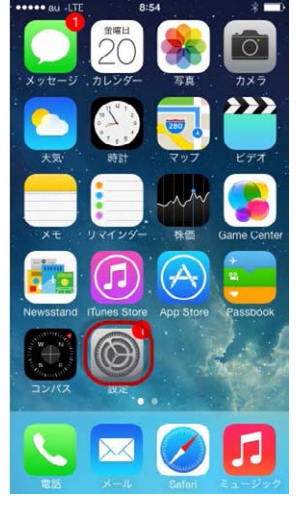

①[設定]をタップ

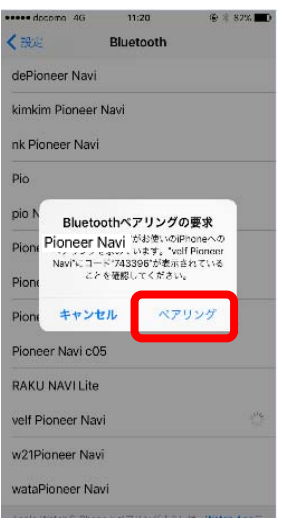

| _   | Q, 20g     |            |  |  |  |
|-----|------------|------------|--|--|--|
| €   | 椴内モード      | O          |  |  |  |
| Ŷ   | Wi-Fi      | オフ         |  |  |  |
| *   | Bluetooth  | オフ         |  |  |  |
| °*) | モバイルデータ通信  |            |  |  |  |
| 6   | インターネット共有  | オフ         |  |  |  |
| •   | キャリア       | NTT DOCOMO |  |  |  |
| •   | 通知         |            |  |  |  |
| 8   | コントロールセンター |            |  |  |  |
| C   | おやすみモード    |            |  |  |  |
| 6   | -#2        |            |  |  |  |

14:04

設定

eee docomo LIH

⊕ 67% **=**D 9

②[Bluetooth]をタップ

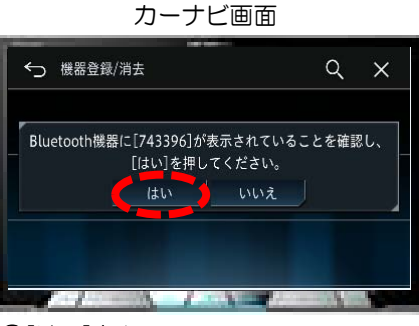

⑤[はい]をタッチ

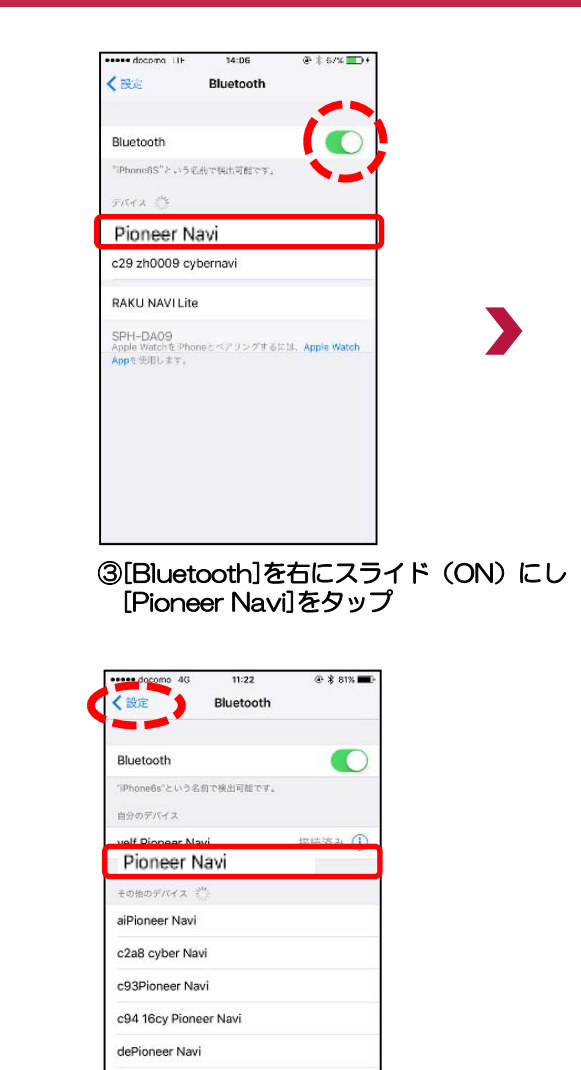

⑥Pioneer Naviに "接続済み "と表示後 左上の[設定]をタップ

Pio

pio Navi cpic cl900 Pioneer Navi

④[ペアリング]をタップ

#### 商品名:2016年 サイバーナビ 商品についてのよくある お問い合わせ(FAQ)

### PAN接続(Bluetoothテザリング)設定 手順② スマートフォン操作 iPhone 6s(iOS 9.3.5版)の事例

#### カーナビ画面

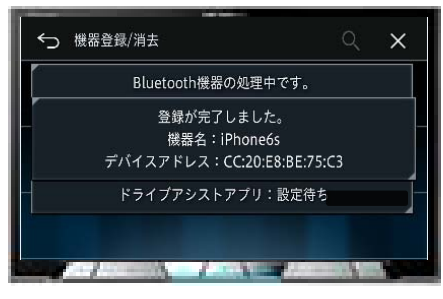

⑦ "登録が完了・・・" と表示される

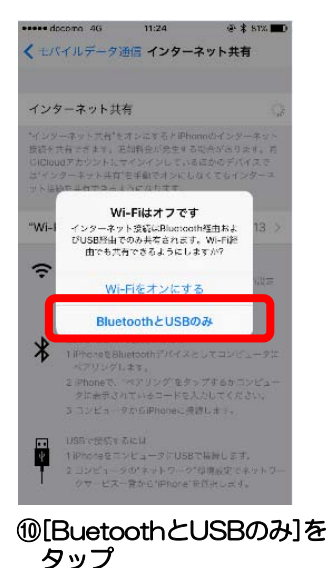

| www.docomo 4G<br>く設定 Blu      | 11:22 @ \$ 81% 🗰 |
|-------------------------------|------------------|
| Bluetooth                     |                  |
| "iPhone6s"という名前で検。<br>自分のデバイス | 出可能です。           |
| Pioneer Navi                  | 8続済み <b>①</b>    |
| その他のデバイス 👋                    |                  |
| aiPioneer Navi                |                  |
| c2a8 cyber Navi               |                  |
| c93Pioneer Navi               |                  |
| c94 16cy Pioneer Na           | avi              |
| dePioneer Navi                |                  |
| Pio                           |                  |
| pio Navi cpic cl900           |                  |
| Pioneer Navi                  |                  |

⑧[設定]をタップ

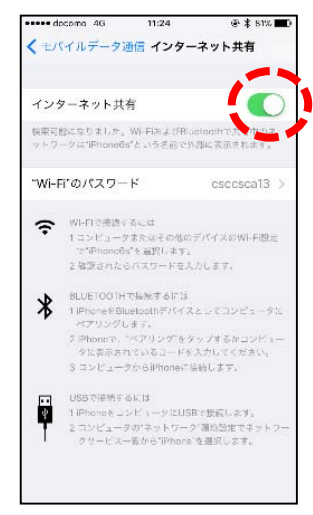

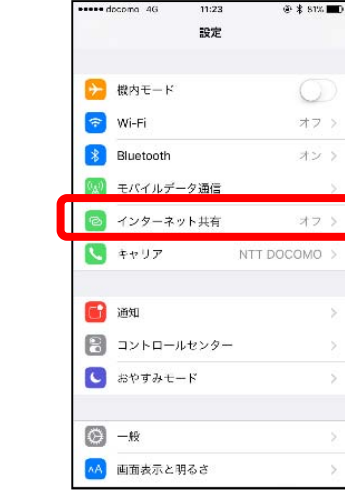

⑨[インターネット共有]をタップ

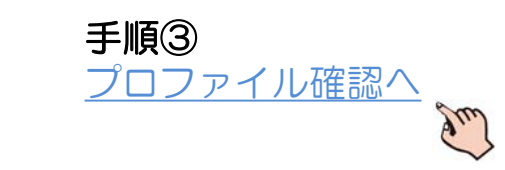

①[インターネット共有]を右にスライド(ON)する右スライド(ON)できない場合は、ご契約内容を確認願います。

### PAN接続(Bluetoothテザリング)設定 手順③ プロファイル確認

商品名:2016年 サイバーナビ 商品についてのよくある お問い合わせ (FAQ)

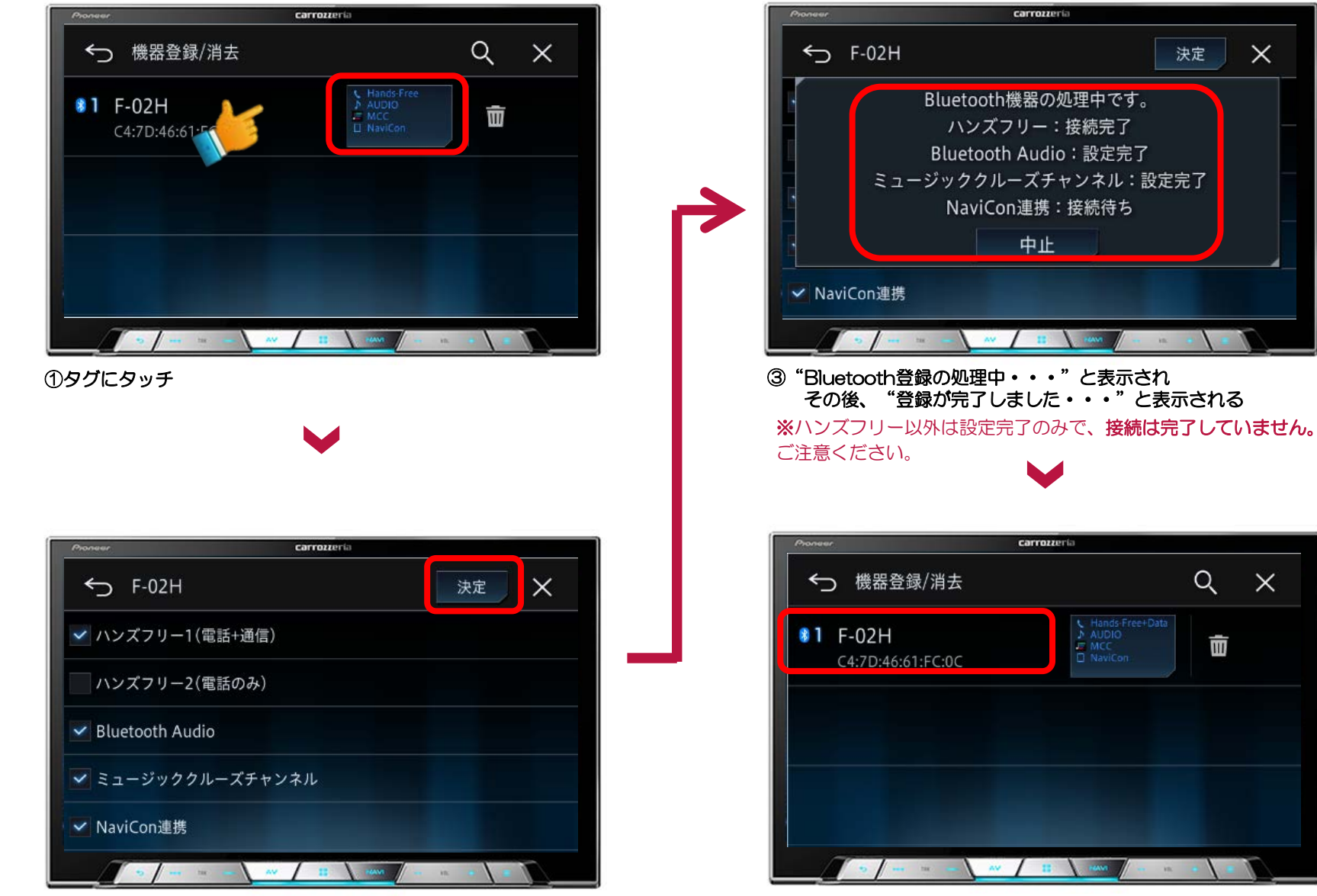

②ハンズフリー1 (電話+通信)に なっている事を確認し[決定]をタッチ ④スマホ機種型番やプロファイルが表示される

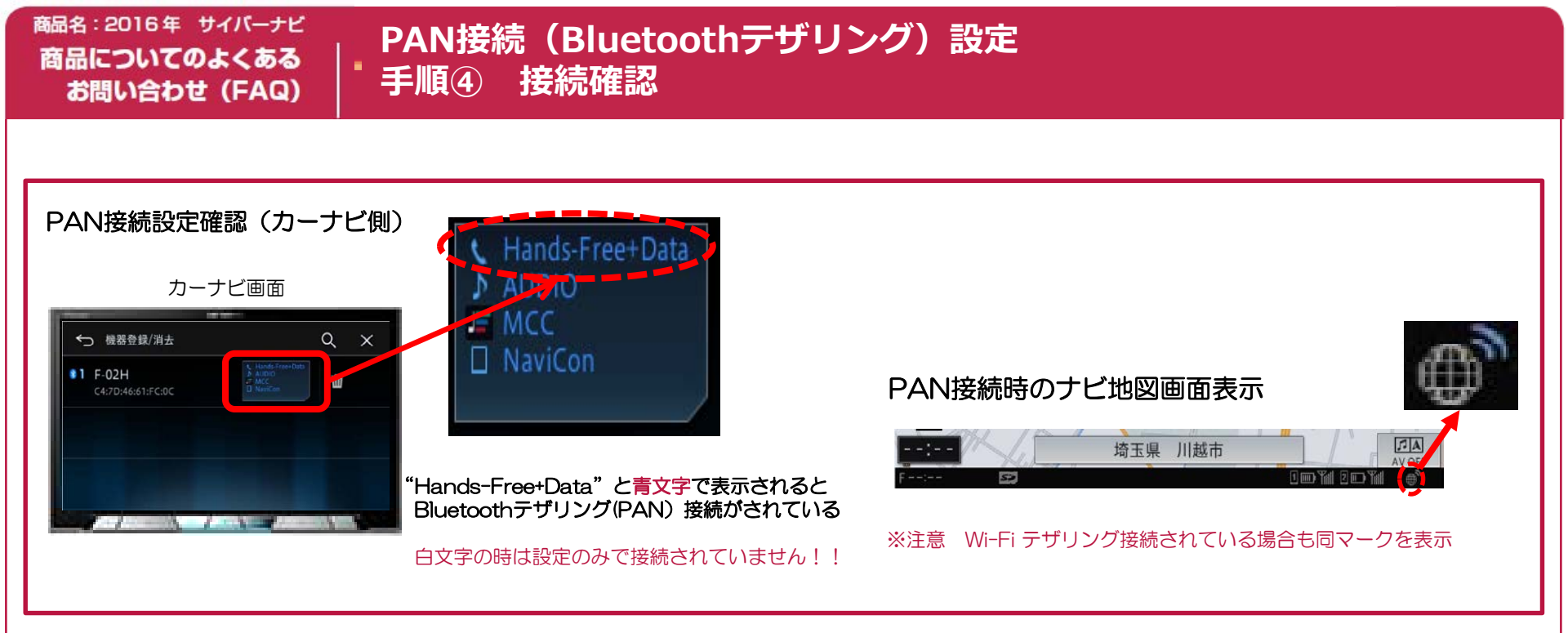

### 以上で接続完了!

スマートフォンとサイバーナビをPAN接続完了しましたら、 楽曲取得「その1」の手順より「通信取得」を選んでください。

### 注意事項

- ◆PAN接続に設定変更しても、そのままの状態では自動接続できない場合があります。 その場合、カーナビのBluetooth設定に入り[レ]点チェックして[決定]をタッチするか、 または、エンジンをかけ直してください。
- ◆データ通信が不要な場合、スマートフォン側の通信設定をOFFにすることでパケット通信が 停止します。再度、データ通信を利用する場合、スマートフォン側の通信設定をONにする だけで通信が利用可能になります。